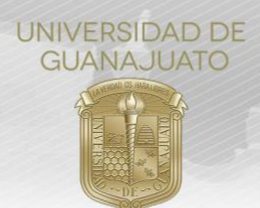

## MANUAL PARA ACEPTAR Y EVALUAR ESTUDIANTES EN PROYECTOS DE SERVICIO SOCIAL DEL NIVEL MEDIO SUPERIOR TRE-PR-04-M5.1

## Estimada(o) Responsable de Proyecto de Servicio Social:

Cuando un(a) estudiante se sume a tu proyecto, es necesario que **aceptes su participación** desde el módulo de **Estudiantes en mi Organización** en tu portal de IntraUG. Además, al finalizar la(el) estudiante su servicio, en necesario que evalues su cumplimiento.

1. Ingresa a tu cuenta de IntraUG(*intraug.ugto.mx*), y selecciona el módulo de "Estudiantes en mi Organización".

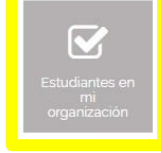

2. Selecciona el proyecto correspondiente y da clic en Estudiantes en este proyecto.

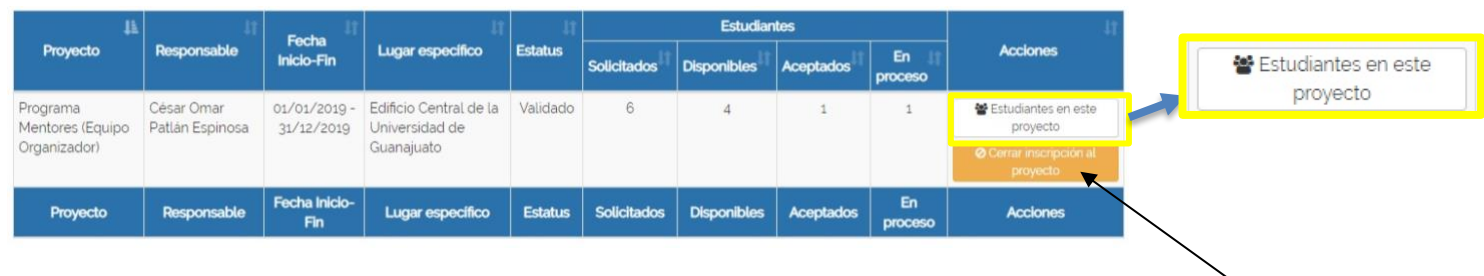

Nota. En caso que desees cerrar el registro de estudiantes a tu proyecto, da clic aquí. Unicamente, participarán los estudiantes que hayas aceptado.

3. Para aceptar a estudiantes en el proyecto, da clic en Validar Plan. Una vez validado, formalmente esta inscrito a tu proyecto. En este apartado puedes consultar el pion de trabajo, retroalimentarlo o rechazarlo, cancelar el plan de trabajo y enviar mensaje de texto.

| 229454 | DAISY NAVARRO PEREZ | COLEGIO DEL NIVEL | ESCUELA DE NIVEL MEDIO | BACHILLERATO | Por Validar | 🗈 🗈 Consultar Plan de Trabajo |
|--------|---------------------|-------------------|------------------------|--------------|-------------|-------------------------------|
|        |                     | MEDIO SUPERIOR    | SUPERIOR DE SILAO      | GENERAL      |             | 🗸 Validar Plan                |
|        |                     |                   |                        |              |             | 🖉 Rechazar Plan               |
|        |                     |                   |                        |              |             | 🕫 Retroalimentar Plan         |
|        |                     |                   |                        |              |             | 🤿 Cancelar Plan de Trabajo    |
|        |                     |                   |                        |              |             | 🗣 Chat                        |

- 4. El siguiente paso es que la(el) estudiante **realice el servicio social**. Cuando lo finalize, debe realizar su **Informe Final**, en el cual describe las actividades que realizó.
- 5. Para determinar si la(el) estudiante cumplió, da clic en el botón Cumplió o No Cumplio. Esta opción solo será visible cuando la(el) estudiante haya enviado su Informe Final. En esta sección, también puedes consultar el informe de cada estudiante.

| NUA <sup>11</sup> | Nombre                             | Campus                              | División <sup>11</sup>                      | Programa 👫<br>acadêmico | Estatus              | Acciones                                                                                                    |
|-------------------|------------------------------------|-------------------------------------|---------------------------------------------|-------------------------|----------------------|----------------------------------------------------------------------------------------------------|
| 416261            | CASEY GUADALUPE<br>RAMIREZ BARRERA | COLEGIO DEL NIVEL<br>MEDIO SUPERIOR | ESCUELA DE NIVEL MEDIO<br>SUPERIOR DE SILAO | BACHILLERATO<br>GENERAL | Con informe<br>final | Es Consultar Plan de Trabajo<br>Q Chat<br>Consultar informe del estudiante<br>Q No cumplió<br>Q No cumplió<br>Q Realizar evaluación final |

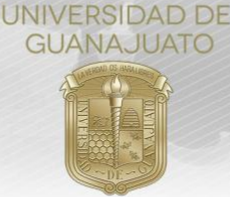

Es necesario que confirmes la acción para el cumplimiento de cada estudiante. Una vez que lo hagas, el estatus cambiará a "Finalizado/Cumplido" o "Finalizado/No cumplido".

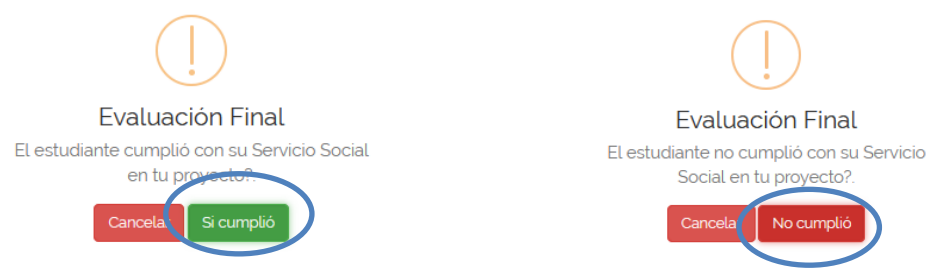

6. Con la finalidad de mejorar el proceso del Servicio Social de la Universidad de Guanajuato, nos ayudaría mucho si realizas la evaluación de cada estudiante. Da clic en Realizar evaluación final. Esta acción es opcional y no afecta al estudiante si no la realizas.

| NUA   | Nombre                             | ļ1. | Campus                              | ľ | División <sup>‡†</sup>                      | Progran<br>acadêm | na .li<br>ico | 1  | Estatus <sup>11</sup> |   | Acciones                                                                                                    |
|-------|------------------------------------|-----|-------------------------------------|---|---------------------------------------------|-------------------|---------------|----|-----------------------|---|----------------------------------------------------------------------------------------------------|
| 41626 | CASEY GUADALUPE<br>RAMIREZ BARRERA |     | COLEGIO DEL NIVEL<br>MEDIO SUPERIOR |   | ESCUELA DE NIVEL MEDIO<br>SUPERIOR DE SILAO | BACHILLERA        | πo            | fi | Con informe<br>inal   | 0 | <ul> <li>Consultar Plan de Trabajo</li> <li>Chat</li> <li>Consultar informe del estudiante</li> <li>Cumplió</li> <li>No cumplió</li> <li>Realizar evaluación final</li> </ul> |

En caso de que decidas realizar la evaluación, responder a las siguientes preguntas, y da clic en Enviar Evaluación.

| Evalua                                                                         | ación final                                      |                   |
|--------------------------------------------------------------------------------|--------------------------------------------------|-------------------|
| 1- ¿La o el estudiante fue responsable con relación a las tareas asignadas?:   | SiO NoO                                          |                   |
| Especificar:                                                                   |                                                  |                   |
| 2 - Si desea agregar algún comentario en general, lo puedes describir a contin | uación:                                          |                   |
| 3- ¿Recomendarias algo a la o el estudiante para que mejore su desempeño e     | en actividades de servicio social: Si $O$ No $O$ |                   |
|                                                                                | (                                                |                   |
|                                                                                |                                                  | Enviar Evaluación |

Para cualquier duda o comentario, por favor consulta al Enlace de Servicio Social de cada Escuela del Nivel Medio Superior o escríbenos al correo: <u>serviciosocial@ugto.mx</u>

¡Muchas gracias! www.ugto.mx/serviciosocial

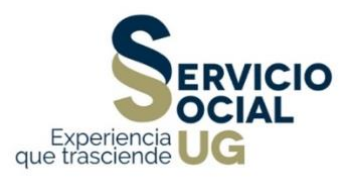